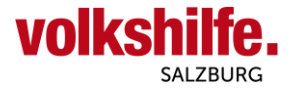

## **Anleitung Nutzung Android Gmail-App**

Diese Anleitung dient zur Nutzung von Android Mail-App für Dienstmailadressen vorname.nachnahme@mail.volkshilfe-salzburg.at.

Öffnen Sie auf Ihrem Android Mobiltelefon oder Tablet das installierte Gmail App

Folgen Sie den nächsten Schritten anhand der nummerierten Pfeile.

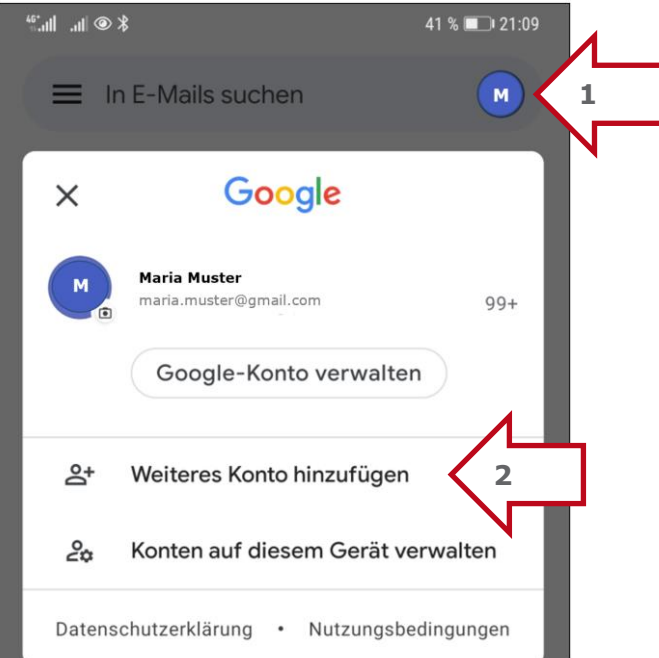

### M

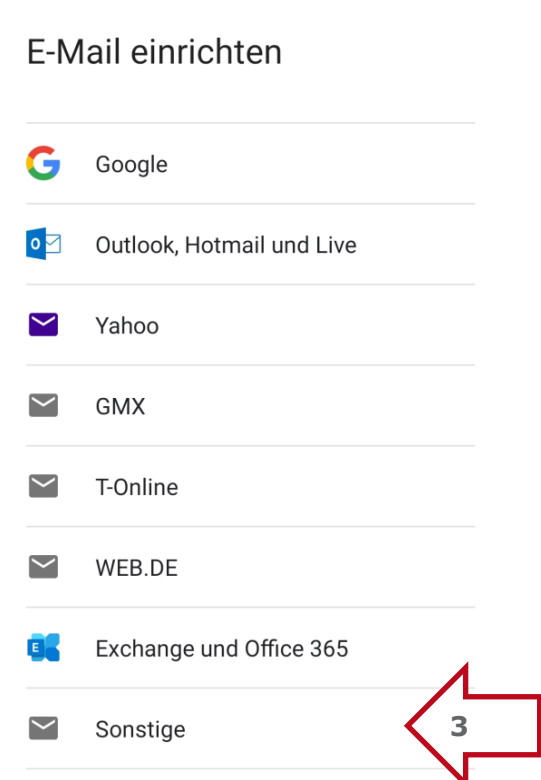

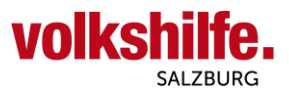

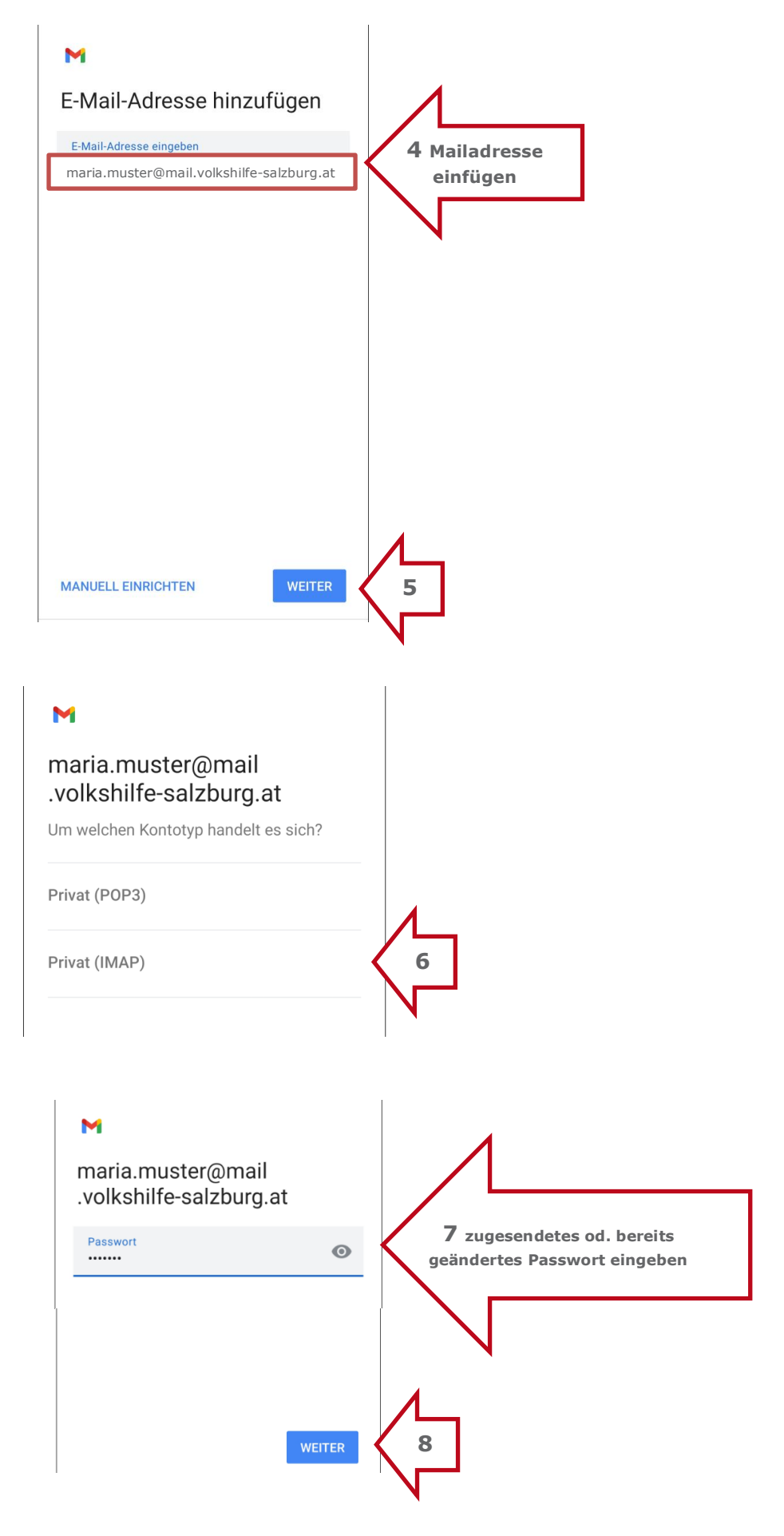

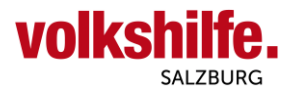

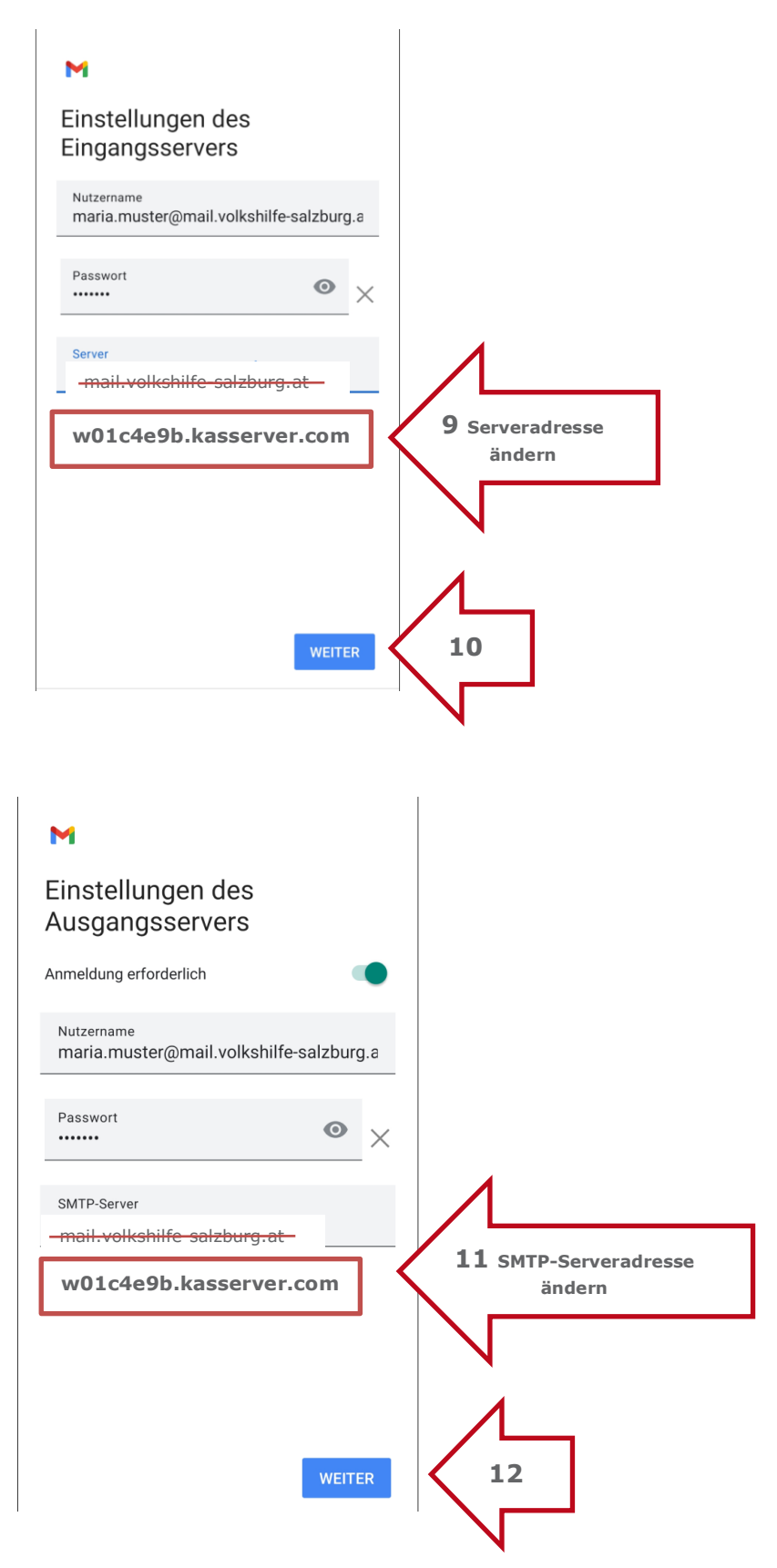

Bei manchen Smartphones kann nach Schritt 12 ein Hinweis "Das Zertifikat ist nicht gültig" kommen. Vermutlich hat Ihr Gerät nicht die aktuelleste Version der Sicherheitszertifikate geladen. Dies ist aber kein Problem, da man dies mit nachfolgenden Schritten 12 A u. 12 B überspringen kann.

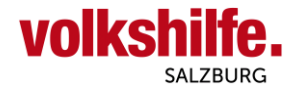

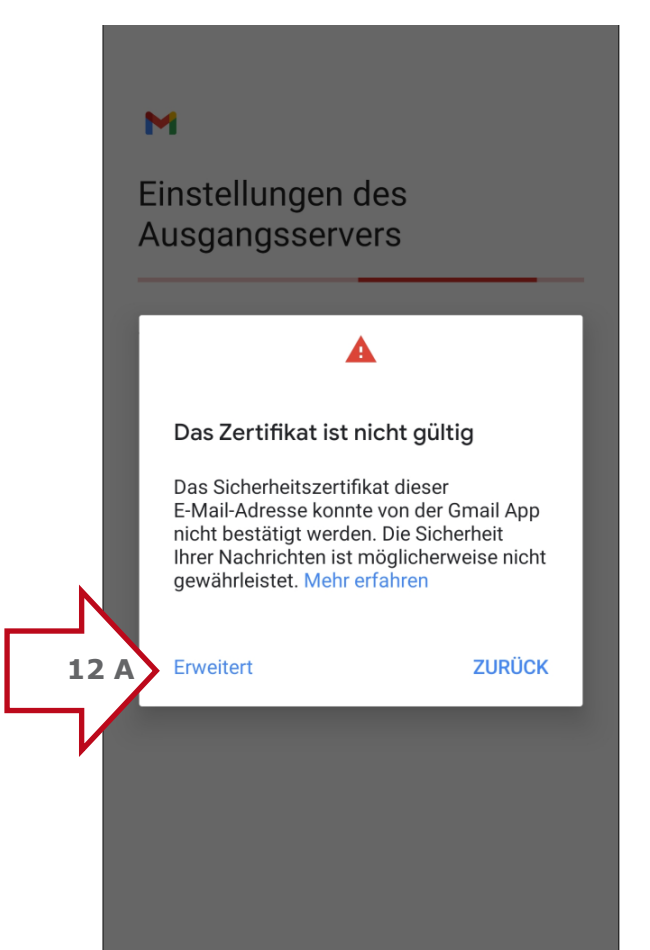

#### ← Zertifikatinformationen

# Zertifikatsinhaber und Hostname stimmen nicht überein

Wenden Sie sich an Ihren E-Mail-Anbieter, wenn Sie diesen Fehler erhalten, oder fahren Sie mit maria.muster@mail.volkshilfe-salzburg.at fort (unsicher).

Inhaber: \*.kasserver.com Aussteller: Certum Domain Validation CA SHA2 Gültig ab: Feb. 4, 2021 Läuft ab am: Feb. 2, 2022 Aktuelles Datum: Okt. 19, 2021 Zertifikatkette im PEM-Format: -----BEGIN CERTIFICATE-----

MIIF8zCCBNugAwlBAgIQHaVe6ifwxtpMWRQM0mL 8FDANBgkqhkiG9w0BAQsFADCBhTELMAkGA1UE BhMCUEwxIjAgBgNVBAoTGVVuAXpldG8gVGVjaG5v bG9naWVzIFMuQS4xJzAlBgNVBAsTHkNIcnR1 bSBDZXJ0aWZpY2F0aW9uIEF1dGhvcml0eTEpMCc GA1UEAxMgQ2VydHVtIERvbWFpbiBWYWxpZGF0 aW9uIENBIFNIQTIwHhcNMjEwMjA0MDkwOTM5Wh cNMjlwMjAyMDkyMzE1WjAaMRgwFgYDVQQDDA8q Lmthc3NIcnZlc5jb20wggEiMA0GCSqGSlb3DQEBAQ UAA4IBDwAwggEKAoIBAQC5xDecfEj0Llvr GBSDjvloJc8cCHbrVX23TOmrmtG3a/ y6boEceKn0u+h+7rojc/ zkITm5HZFrAP7Na2saxkc2JWXu M+BNL5KBTy+3t+KxMd9AFEBn MbladLP3wHj67zdPOABvzffqWJ/ wiivgCJThaCEVabzch9SwN53

#### ← Zertifikatinformationen

QEAoSVj343kIAfZVNHRBPYX4j5H+8N0JbjE vxISvOBw0TkFwhez94JwoE4H/hAq/9sNRl4klKOLRZ 8Ym85CxK7bgz08wru0MLanN4d4e0jLJSyC uwpIEmB2ieyOzI8eUkjphgJaw rCKfIU92f9gTzNspqGgheHXU/ LqJz1lqXLBCIPMsCWcEUYk4D70 p+/tUbFlk0K09uaGChB5MjZYsmuo3NV6Hp0U7kDn skZMvZopwuz4MMFiAiriHINi0IU2GoPeEoQp Ze/SMr4xYEKoz/jd6tBWRx29dpYkE+e+2Zkr+jBk8Yo 4eqbhKpYCsJ262I9tTnqUaX2wk6p05ZOQ E/qimQIDAQABo4IBPjCCATowDwYDVR0TAQH/ BAUwAwEB/zAdBgNVHQ4EFgQU5TGtvzoRlvSDvFA8 1LeQm5Du3iUwHwYDVR0jBBgwFoAUCHbNywf/ JPbFze27kLzihDdGdfcwDgYDVR0PAQH/BAQDAgEG MC8GA1UdHwQoMCYwJKAioCCGHmh0dHA6Ly9jc mwuY2VydHVtLnBsL2N0bmNhLmNybDBrBggrBgEF BQcBAQRfMF0wKAYIKwYBBQUHMAGGHGh0dHA6L y9zdWJjYS5vY3NwLWNlcnR1bS5jb20wMQYIKwYB BQUHMAKGJWh0dHA6Ly9yZXBvc2l0b3J5LmNlcnR 1bS5wbC9jdG5jYS5jZXIwOQYDVR0gBDIwMDAu BgRVHSAAMCYwJAYIKwYBBQUHAgEWGGh0dHA6L y93d3cuY2VydHVtLnBsL0NQUzANBgkqhkiG9w0B AQsFAAOCAQEAur/w4d1NK0JDZFjfZPP/gBpfVr47q bJ291R6TDDBmSRLctLK1PolxpDeiBLt+JD5 /KmE/ZLyeOXbySJXq0EwQmsLn9dzM/sBZxxCXI8n Z8duBwONDpbLCgPMPviHPDUwzRiM1XHdzd1h sBOjZEZO/nFOa2XpFATyP6i9DDY9Kl2eB/ LCT5DFXk0YN9EnKICkNuXKk2pIDviTua9SWEt6cdi6 8+/S8/ail+RdFAKay+WutpPhI5+bP0b37o6hAFtmwx 5ol4YPXXe6U635UvtwFcV16895rUl88nZi rkQvxV9RNCVBahIKX46uEMRDiTX97P8x5uweh+k6f CIQRUGjFA== --- END CERTIFICATE-----12 B TROTZDEM FORTFAHREN

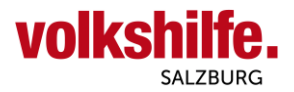

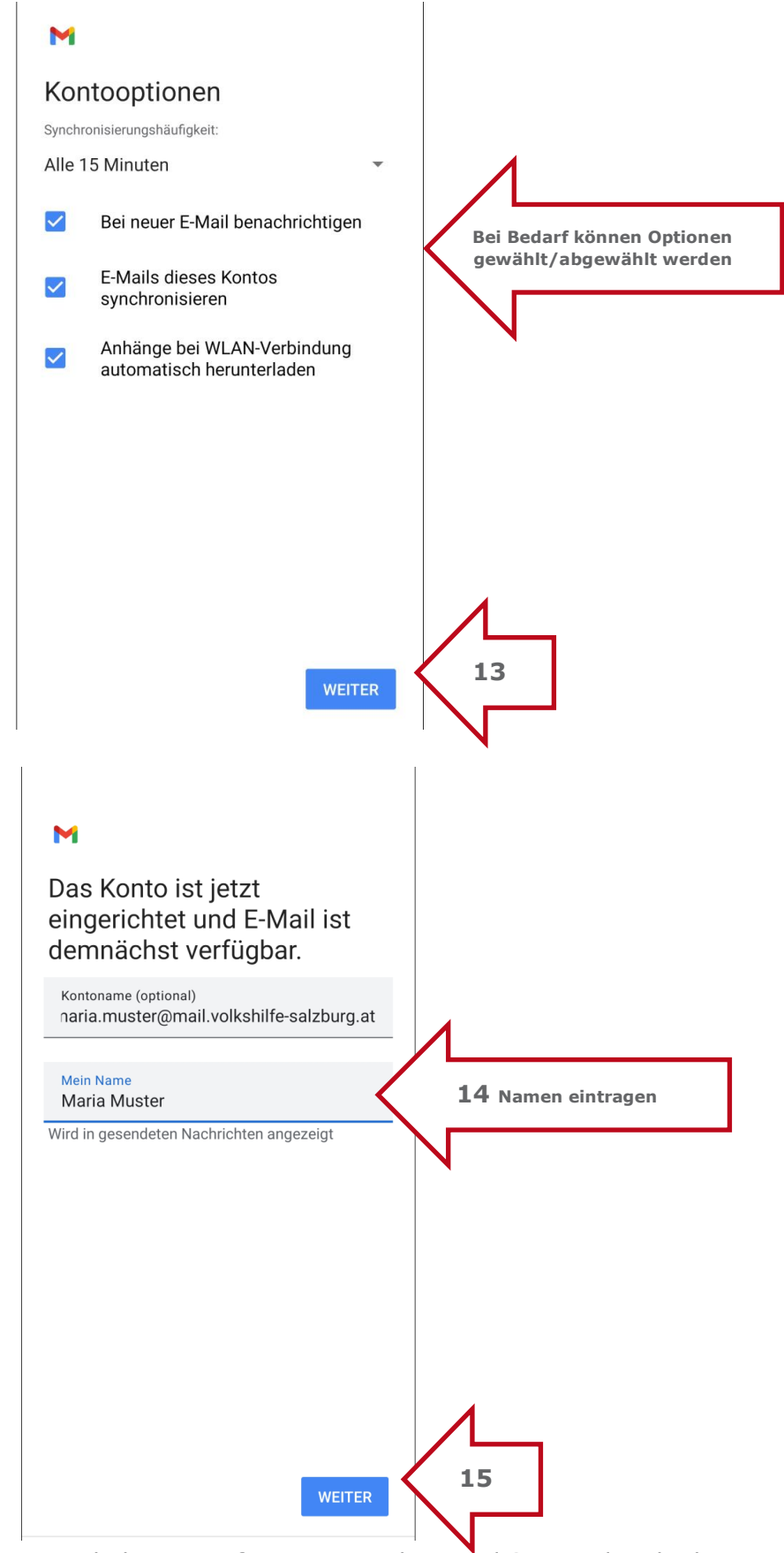

Ihr Konto mit der betrieblichen E-Mailadresse ist fertig eingerichtet und Sie werden direkt zum Posteingang weitergeleitet!

| Datum:           | 19. Oktober 2021 | Gültig ab: | 19. Oktober 2021        |
|------------------|------------------|------------|-------------------------|
| Freigegeben von: | Bernhard Behr    | Verteiler: | Alle MA der DL PAAP, HH |